## Öğretim elemanlarının takip etmesi gereken adımlar;

- 1. <u>https://anadolulms.anadolu.edu.tr/</u> adresine gidiniz.
- 2. Ekranda "Diğer" seçeneğini tıklayınız.
- 3. Açılan ekranda kullanıcı adı ve şifre olarak TC Kimlik numaranızı kullanınız.

4. Sol menüde "Sertifika Dersleri / Diğer Organizasyonlar" başlığı altında kayıtlı olduğunuz dersi bulabilirsiniz. Dersin adına tıklayınız.

5. Açılan sayfada ilk olarak sol menüde bulunan "Ders Tanıtımı", "Sıkça Sorulan Sorular" ve "Giriş" başlıklarını dikkatle inceleyiniz.

6. Ders içeriklerini çalışmaya başlamadan önce dersin yapısını anlamanız amacı ile hafta içeriklerine hızlıca göz atmanız ve sistem yapısını tanımaya çalışmanız tavsiye edilmektedir.

## Öğrencilerin takip edeceği adımlar;

1. <u>https://anadolulms.anadolu.edu.tr/</u> adresine gidiniz.

- 2. Ekranda "Diğer" seçeneğini tıklayınız.
- 3. Açılan ekranda kullanıcı adı ve şifre olarak TC Kimlik numaranızı kullanınız.

4. Sol menüde "Derslerim" başlığı altında kayıtlı olduğunuz dersi bulabilirsiniz. Dersin adına tıklayınız.

5. Açılan sayfada ilk olarak sol menüde bulunan "Buradan Başlayın" ve "Sıkça Sorulan Sorular" sekmelerini dikkatle inceleyiniz.

**Not:** Dersler 14 Ekim 2019 itibarı ile başlayacaktır. Bu zamana kadar öğrenciler ve öğretim elemanlarının sistemi incelemeleri faydalı olacaktır.